## JAMAICA CUSTOMS AGENCY

Mobile Application – Tariff Search

Information Services Unit

## The Tariff Search

The Tariff Search feature allows the user to carry out multiple search options for commodities in the Integrated Tariff. Users can search for tariffs using general description, partial or 10 digits Tariff Code. The search results will present specific Tariff Chapters, Heading, and HS-Codes.

- Click on the "Tariff Search" icon.
- In the search field input words for example "food" then select enter/click on the search icon the tariff description would be displayed below. (See figure 3.5 Tariff Search and 3.5.1)
- In the search field input the code for example "2106909990" then select enter/click on the search icon to display the tariff description. (see figure 3.5 and 3.5.2 Tariff Search).
- To know the tariff code in the case of *figure 3.5.1* or tariff description in the case of *figure 3.5.2*, select the search icon and the result will be displayed see figure 3.6

| .⊪ <sup>™</sup> ⊪ @²≯         | 76% 💌 10:34 | .ıll <sup>III</sup> ⊕.ıll @²¥                                                                                         | 76% 🕖 10:35                                          |
|-------------------------------|-------------|----------------------------------------------------------------------------------------------------|------------------------------------------------------|
| ← Tariff Search               |             | ← Tariff Search                                                                                                    |                                                      |
|                               | _           |                                                                                                    |                                                      |
| Q Search                      | Q           | Q Food                                                                                                    | <b>େ</b> ପ୍                                          |
| Recent Search (0)             | Click on    | PREPARED FOODS OF<br>Q CEREAL FLAKES OR F<br>CERE                                                                     | BTAINED FROM UNROASTED<br>FROM MIXTURES OF UNROASTED |
|                               | search      | C FOR MAKING HOT DR<br>HEATING FOOD                                                                                   | RINKS OR FOR COOKING OR                              |
| Input the tariff description. |             | Q OTHER FOODS FOR PETS                                                                                                |                                                      |
|                               |             | Q PREPARED FOODS OF<br>ROASTING OF CEREA                                                                              | BTAINED BY THE SWELLING OR<br>LLS OR CEREAL PRODUCTS |
|                               |             | Q DOG OR CAT FOOD,                                                                                                    | PUT UP FOR RETAIL SALE                               |
|                               |             | Q OTHER FOOD PREPARATIONS, NESOI   Q PREPARATIONS CONSISTING OF SACCHARIN AND FOODSTUFF, USED FOR SWEETENING PURPOSES |                                                      |
|                               |             |                                                                                                    |                                                      |
|                               |             |                                                                                                    |                                                      |
|                               |             |                                                                                                    |                                                      |
|                               |             |                                                                                                    |                                                      |
|                               |             |                                                                                                    |                                                      |
|                               |             |                                                                                                    |                                                      |
| 1 0                           |             | $\triangleleft$                                                                                                    | 0                                                    |
|                               |             |                                                                                                    |                                                      |

Figure 1.1 Tariff Search

Figure 1.2 Tariff Search

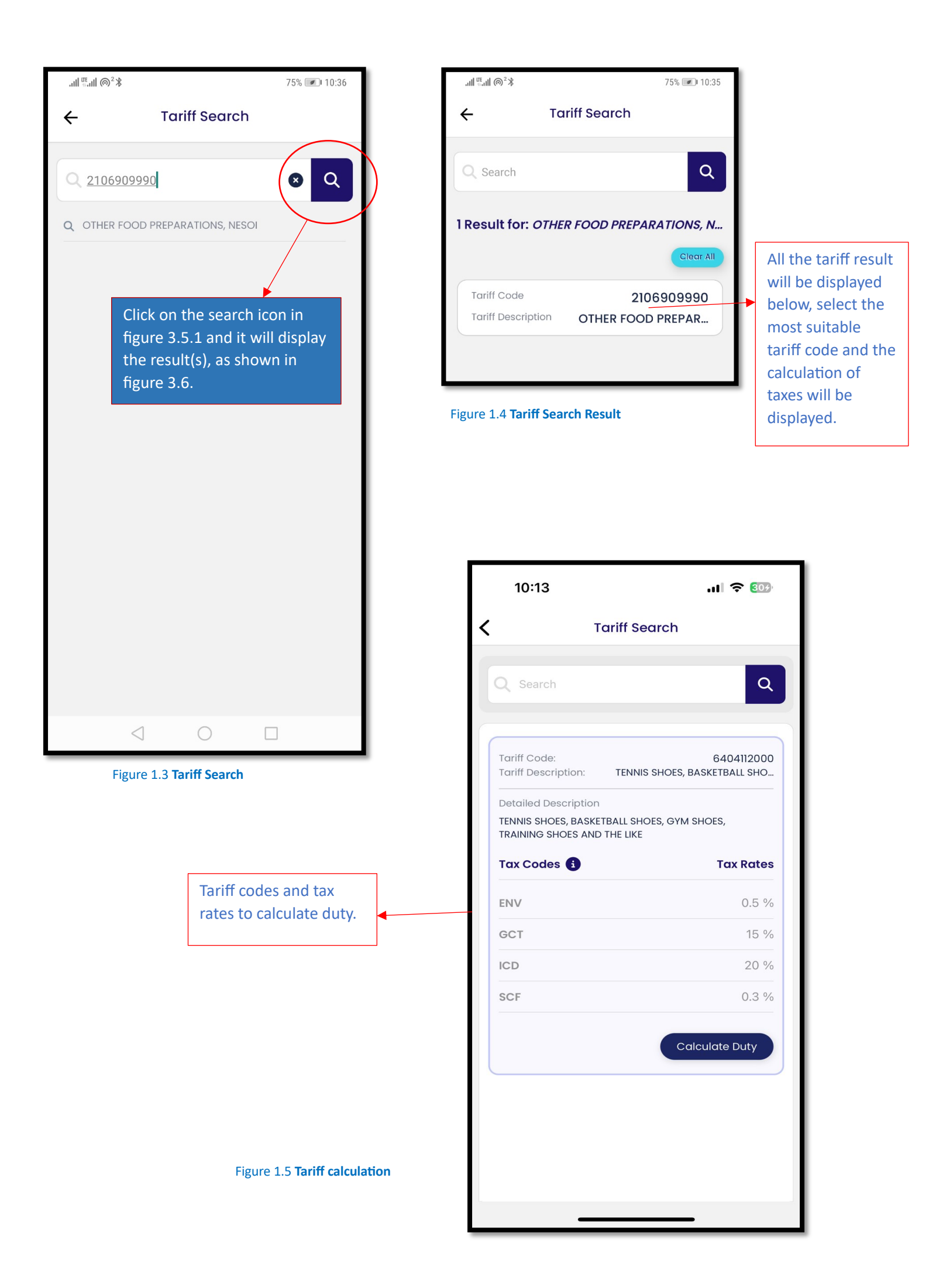